# **SDR** Example

#### https://wiki.cosmos-lab.org/wiki/Workshops/MERIF2023

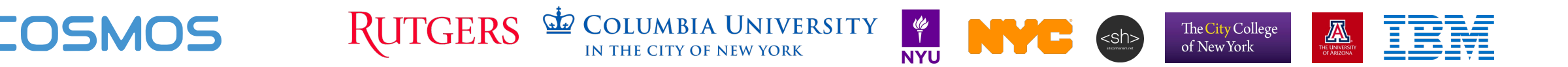

## Chose a node assignment (by animal name)

#### **Basic SDR Usage Tutorial**

Please go to the specific instructions for the group you have been assigned to:

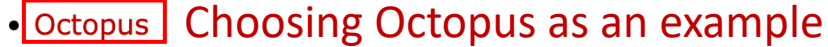

Eagle

- Pigeon
- Squirrel
- Tiger
- Zebra
- Panther
- Wolverine
- Goose
- Iguana
- Penguin
- Dolphin
- Jellyfish
- Lemur
- Otter
- Beluga
- Labrador
- Salamander
- Giraffe
- Shark

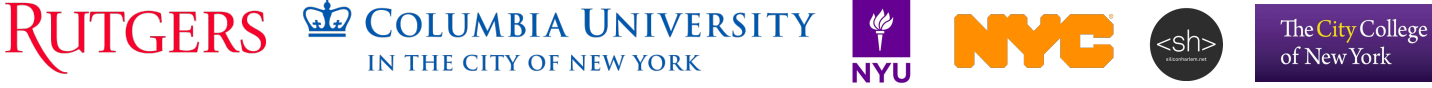

Æ

## Chose a node assignment (by animal name)

Use ssh to connect to the console for the grid domain:

ssh your-username@console.grid.orbit-lab.org

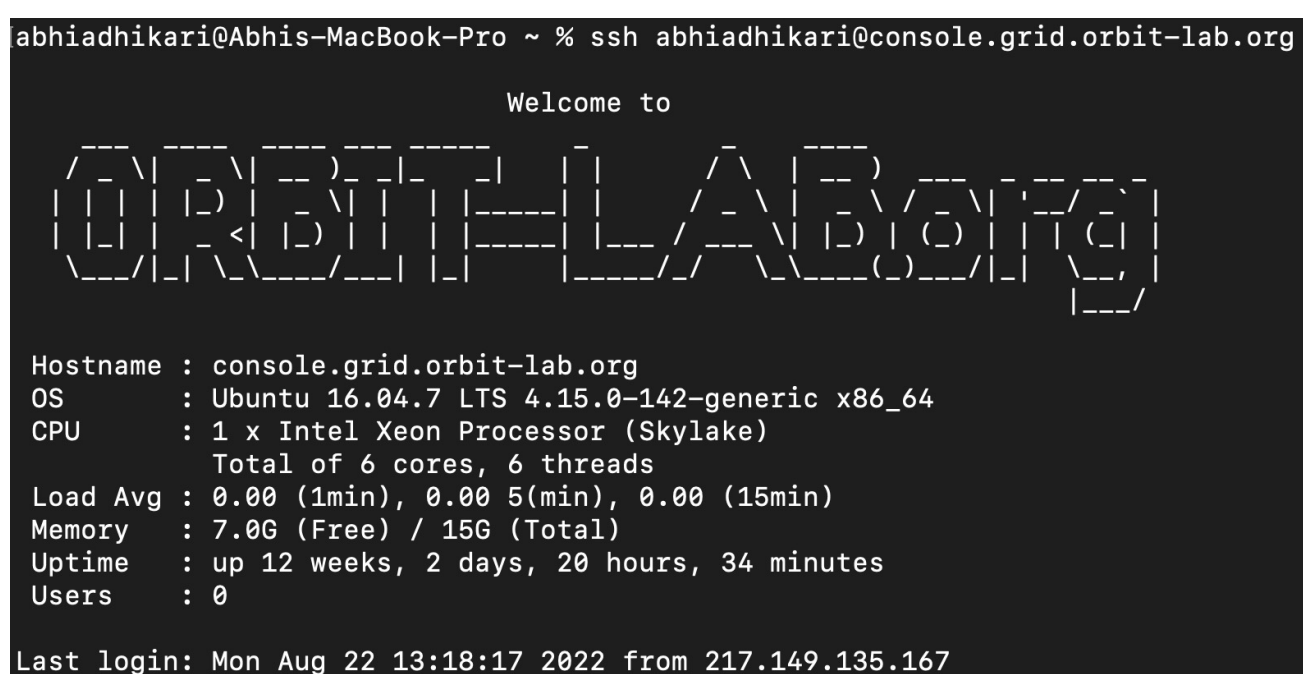

Last login: Mon Aug 22 13:18:17 2022 from 217.149.135.16 abhiadhikari@console:~\$ [] If you run into SSH issues:

https://wiki.cosmoslab.org/wiki/Workshops/MERIF2023 /SignupInstructions

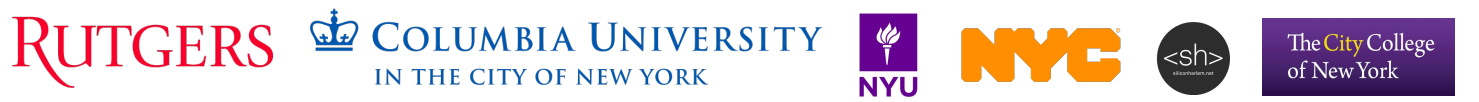

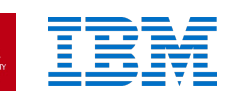

#### Load image

In this case, we're loading the "merif2023-tutorial-image.ndz" image, which is a pre-built starting point. The image contains UHD 4.4 and Gnuradio 3.9 and uses Ubuntu 20.04.

omf load -i merif2023-tutorial-image.ndz -t node1-1,node1-2

INFO exp: Progress(0/0/2): 90/90/90 min(node1-1.grid.orbit-lab.org)/avg/max (18 7) - Timeout: 740 sec. INFO exp: Progress(0/0/2): 90/90/90 min(node1-1.grid.orbit-lab.org)/avg/max (18 7) - Timeout: 730 sec. INFO exp: Progress(2/0/2): 100/100/100 min()/avg/max (187) - Timeout: 720 sec. INFO exp: INFO exp: Imaging Process Done INFO exp: 2 nodes successfully imaged - Topology saved in '/tmp/pxe\_slice-2023 -05-20t17.47.51.790+00.00-topo-success.rb' INFO exp: INFO EXPERIMENT\_DONE: Event triggered. Starting the associated tasks. **INFO NodeHandler:** INFO NodeHandler: Shutting down experiment, please wait... **INFO NodeHandler:** INFO NodeHandler: Shutdown flag is set - Turning Off the resources INFO run: Experiment pxe\_slice-2023-05-20t17.47.51.790+00.00 finished after 4:3

UNIVERSITY

ΝΥ

- It can take a couple of minutes for the image to load, so please be patient
- Once in a while the image will not load on the first attempt, so please try running the command again if this is the case

The City College of New York

#### Power on the nodes and check their status

omf tell -a on -t node1-1,node1-2

omf stat -t node1-1,node1-2

| Talking | to   | the   | CMC   | service,   | please | wait |        |    |
|---------|------|-------|-------|------------|--------|------|--------|----|
| Node:   | node | e1−1. | .grid | d.orbit-la | ab.org |      | Reply: | OK |
| Node:   | node | e1−2. | .grid | d.orbit-la | ab.org |      | Reply: | OK |

| Talking | to   | the   | СМС   | service,   | please | wait |        |         |
|---------|------|-------|-------|------------|--------|------|--------|---------|
| Node:   | node | e1-1. | .grid | d.orbit-la | ab.org |      | State: | POWERON |
| Node:   | node | e1-2. | .grid | d.orbit-la | ab.org |      | State: | POWERON |

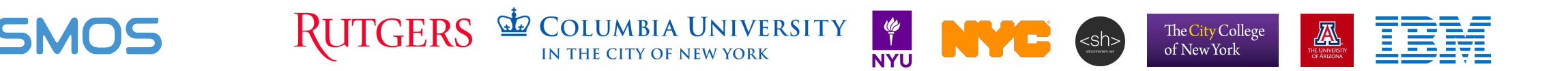

#### SSH into the nodes

abhiadhikari@console:~\$ ssh root@node1-1 root@node1-1:~#

abhiadhikari@console:~\$ ssh root@node1-2 The authenticity of host 'node1-2 (10.10.1.2)' can't be establishe ECDSA key fingerprint is SHA256:m5uDnyPnB4hQKzSzLO9a1/csR8JsvMn8Fz Are you sure you want to continue connecting (yes/no)? yes Warning: Permanently added 'node1-2,10.10.1.2' (ECDSA) to the list s.

root@node1-2:~#

• You can use tmux to split the terminal or simply open a new terminal window and log into the grid

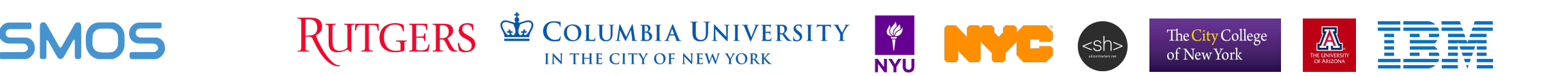

## Configure and detect SDR

On the nodes, run the following command to configure the network interface to the SDR:

\_\_\_\_\_

ip addr add 192.168.10.1/24 dev DATA2

Use uhd\_find\_devices to make sure that the onboard n210 SDR is detected as in the following image:

- UHD Device 14

Device Address: serial: F3C45F addr: 192.168.10.2 name: type: usrp2

root@node1-1:~#

- UHD Device 14

Device Address: serial: E0R16T0UP addr: 192.168.10.2 name: type: usrp2

root@node1-2:~#

Use the <u>uhd\_usrp\_probe</u> command to get more details on the n210 a radio is probed, instead of the radios on the network.

TX Frontend: 0 Name: SBXv3 TX Antennas: TX/RX, CAL Sensors: lo\_locked Freq range: 400.000 to 4400.000 MHz Gain range PGA0: 0.0 to 31.5 step 0.5 dB Bandwidth range: 40000000.0 to 40000000.0 step 0.0 Hz Connection Type: QI Uses LO offset: No

TX Codec: A Name: ad9777 Gain Elements: None

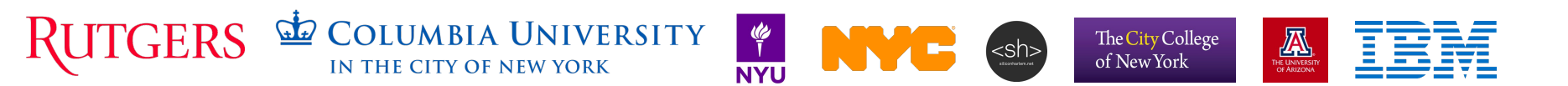

#### Start the receiver

ssh to node1-1 and start the rx\_ascii\_art\_dft demo with the following command:

RUTGERS

/usr/lib/uhd/examples/rx\_ascii\_art\_dft --args "addr=192.168.10.2" --freq 2400e6 --rate 5e6 --frame-rate 10 --gain 10 --ref-lvl -30 --dyn-rng 70

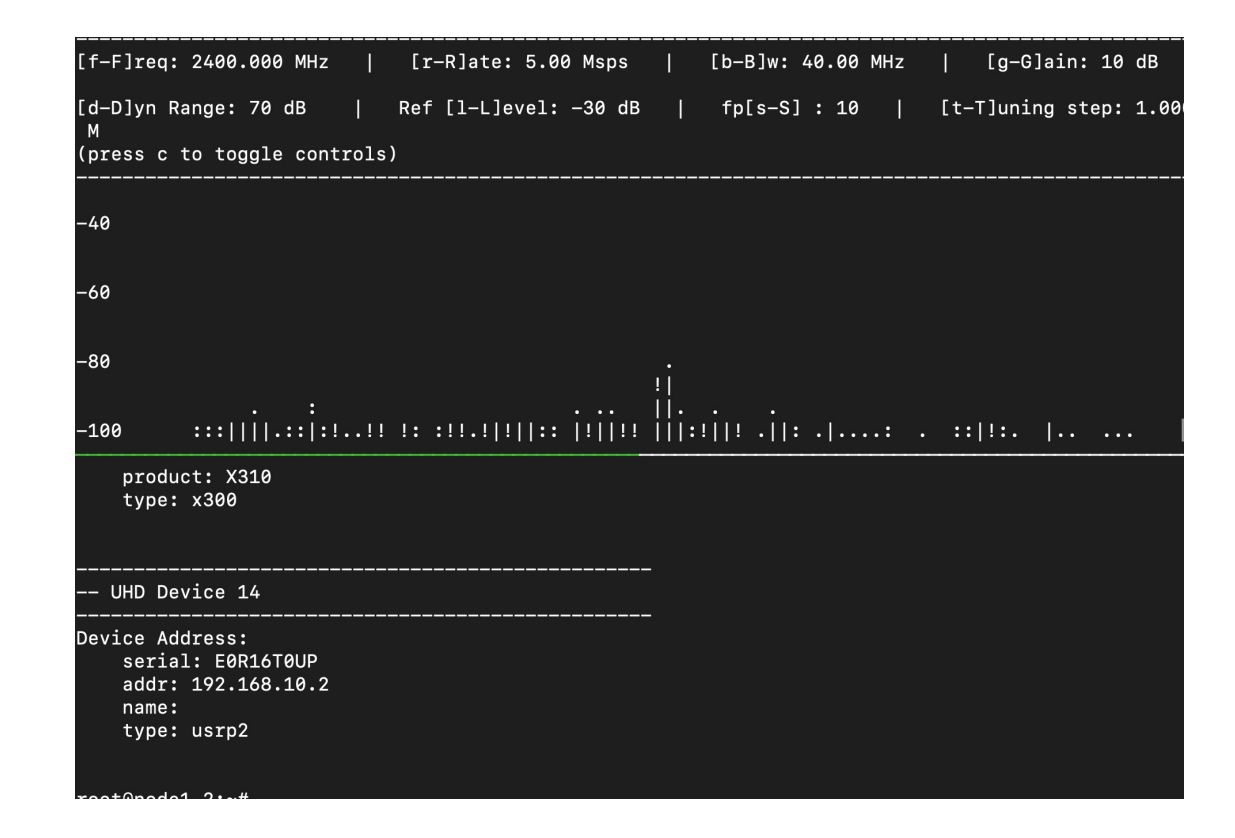

COLUMBIA UNIVERSITY

IN THE CITY OF NEW YORK

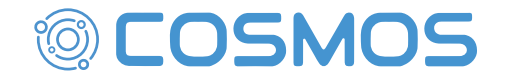

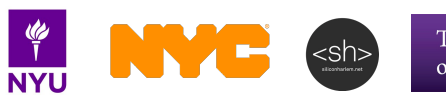

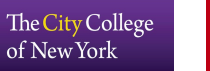

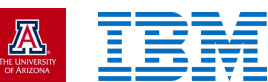

#### Start the transmitter

ssh to node1-2 and start the tx\_waveforms demo with the following command:

/usr/lib/uhd/examples/tx\_waveforms --args="addr=192.168.10.2" --wave-freq 1e6 --wave-type SINE --freq 2400e6 --rate 5e6 --gain 10 --ampl 0.2

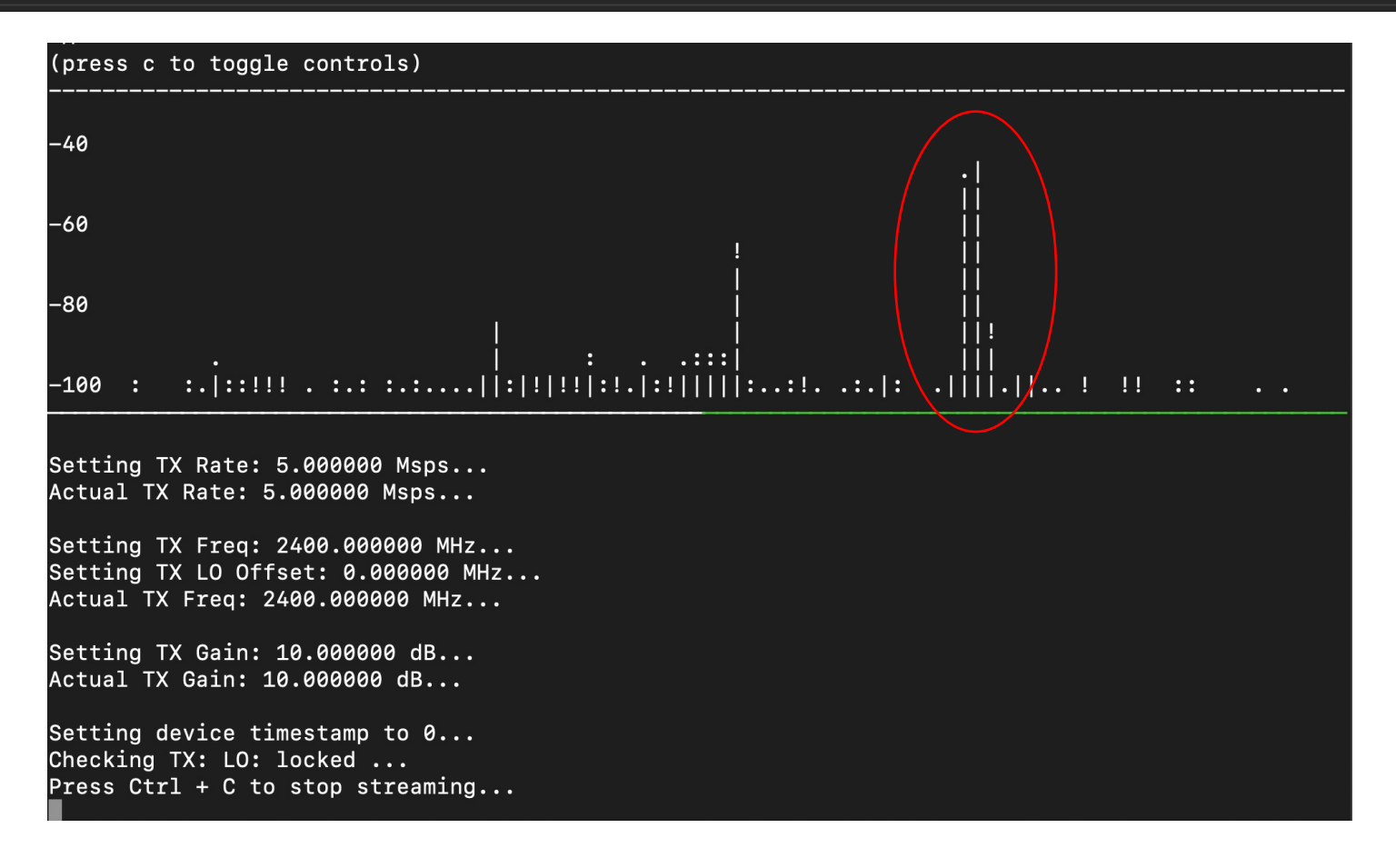

IN THE CITY OF NEW YORK

UNIVERSITY

NYU

The City College

of New York

A

#### Transmit a square wave

We can generate a different type of signal by changing the wave-type argument. For instance, if we transmit a square wave:

**A** 

/usr/lib/uhd/examples/tx\_waveforms --args="addr=192.168.10.2" --wave-freq 1e6 --wave-type SQUARE --freq 2400e6 --rate 5e6 --gain 10 --ampl 0.2

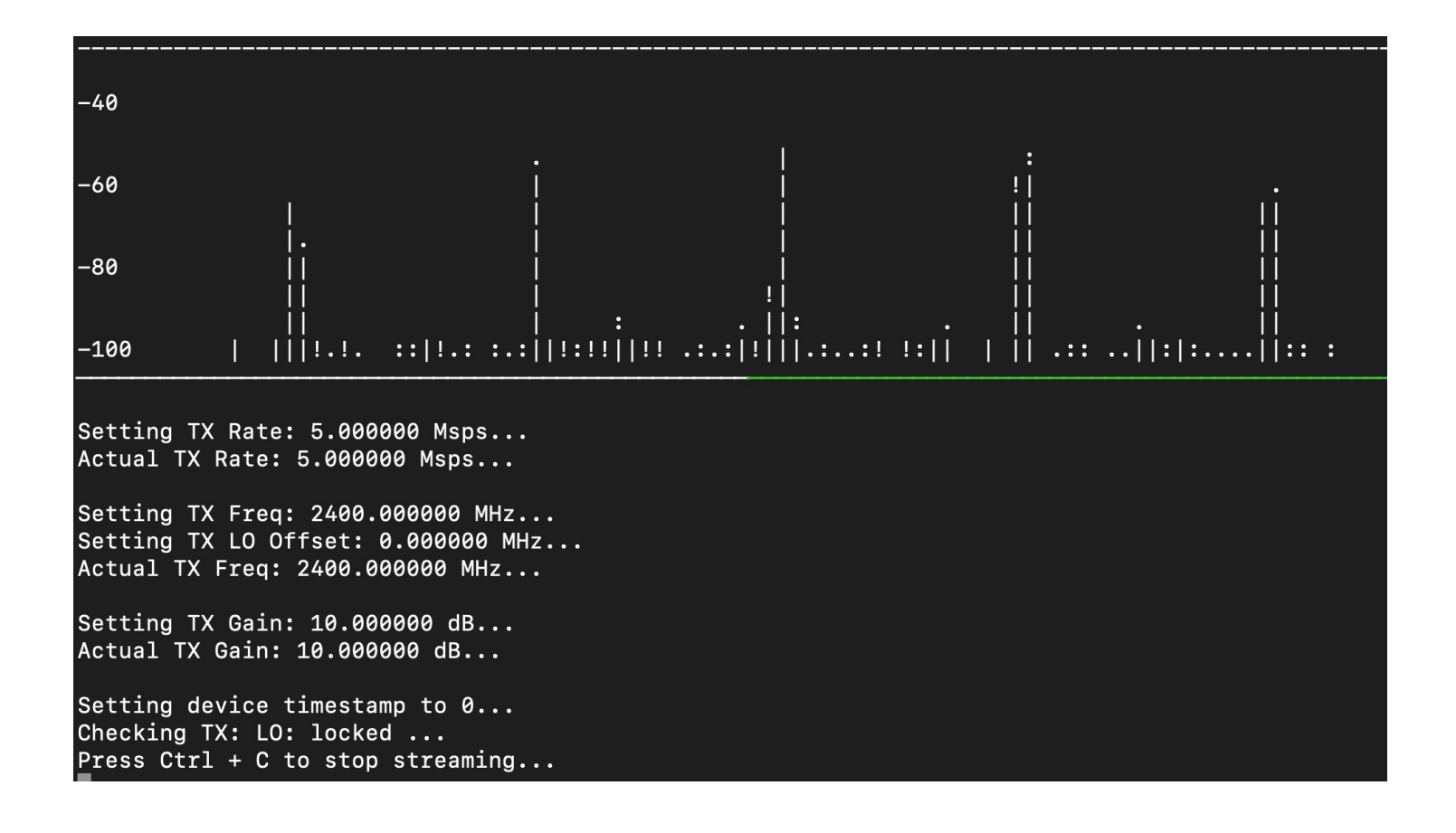

COLUMBIA UNIVERSITY IN THE CITY OF NEW YORK

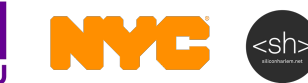

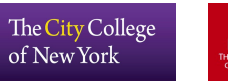

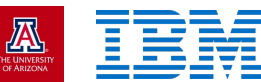

#### Turn the nodes off

abhiadhikari@console: \$ omf tell -a offh -t node1-1,node1-2

| INFO property.command: command = "offh"                              | (String)               |
|----------------------------------------------------------------------|------------------------|
| Talking to the CMC service, please wait                              |                        |
| Node: node1-1.grid.orbit-lab.org<br>Node: node1-2.grid.orbit-lab.org | Reply: OK<br>Reply: OK |

abhiadhikari@console:~\$ omf stat -t node1-1,node1-2

Node:node1-1.grid.orbit-lab.orgState:POWEROFFNode:node1-2.grid.orbit-lab.orgState:POWEROFF

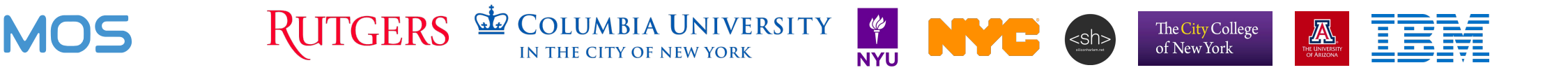

#### Full-duplex and mmWave using COSMOS

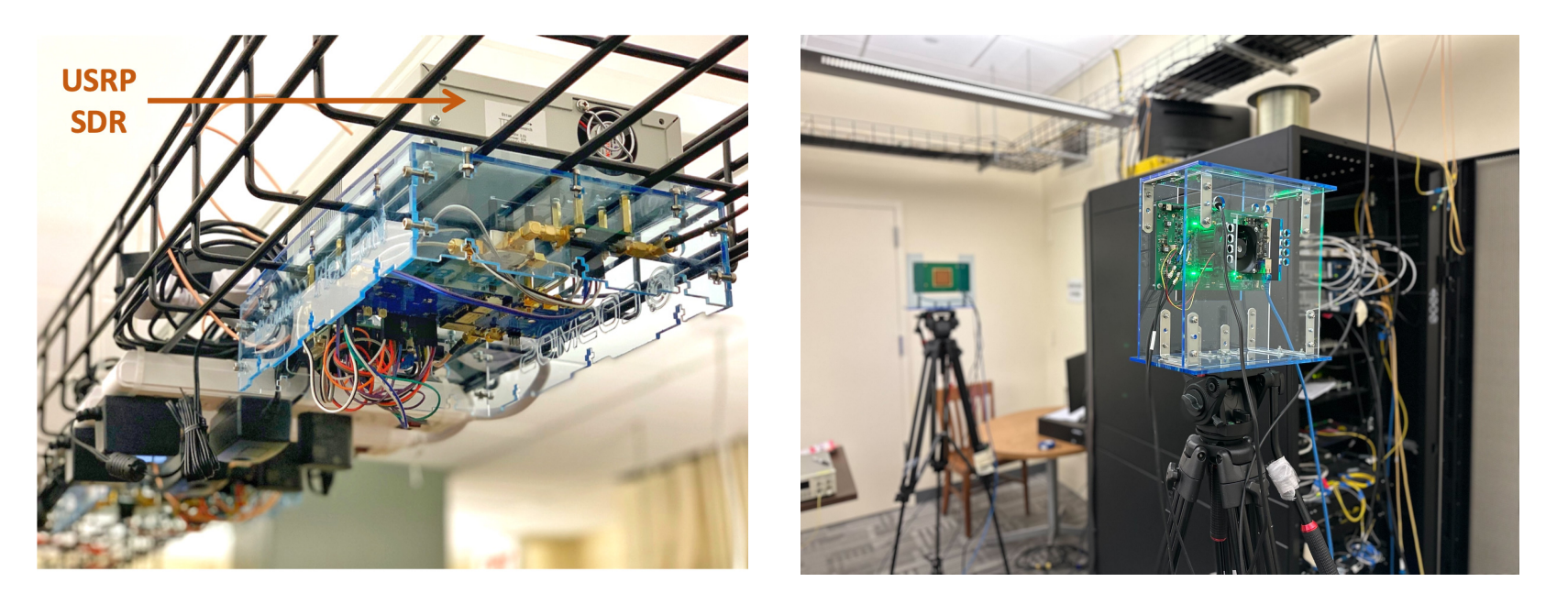

#### Full-duplex and mmWave capabilities in COSMOS SB2

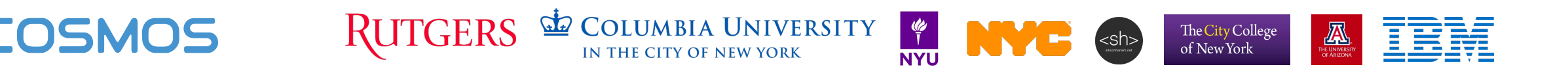